# tobii dynavox

### How to register as a new user

Simply click LET'S GET STARTED or Click Log In

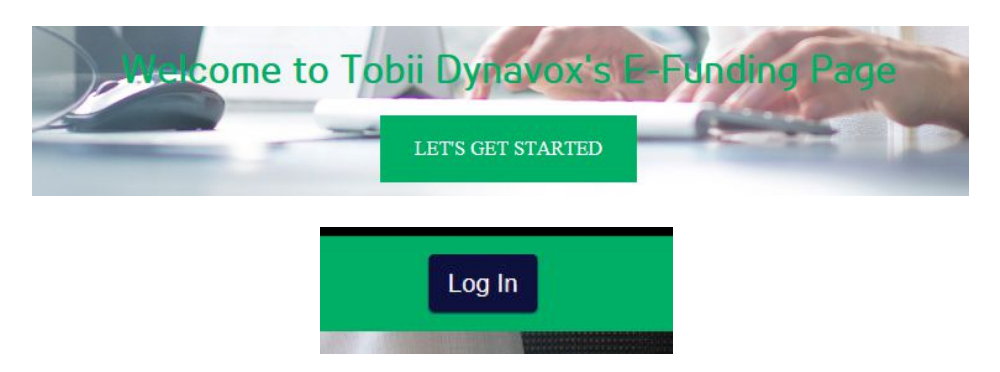

#### Then click Create Account

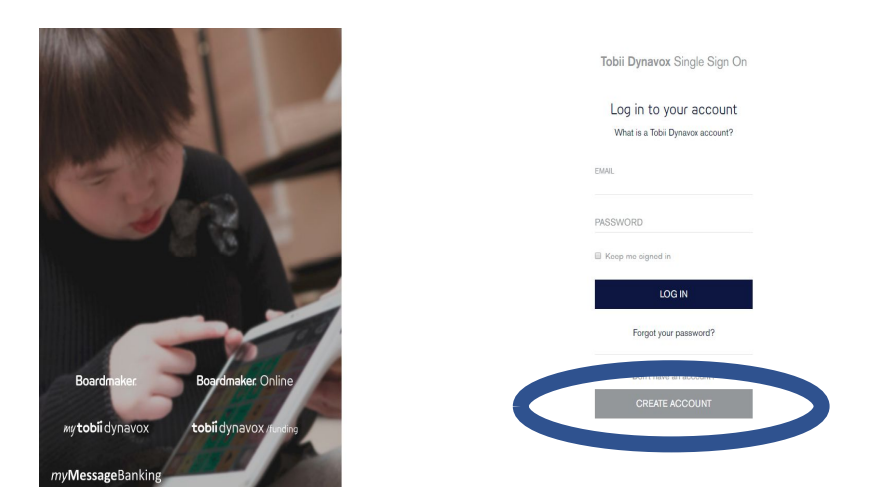

3. Fill in account information; agree to the terms and conditions, and click I am not a robot. Then click *Create Account*.

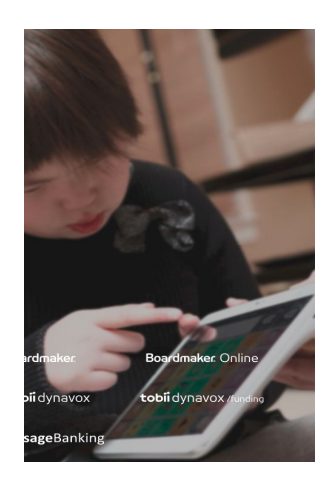

|                                           | punt              |
|-------------------------------------------|-------------------|
| What is a Tobii Dynavox                   | account?          |
| EMAIL                                     |                   |
| Efundingslp@gmail.com                     |                   |
| FIRST NAME                                |                   |
| 1                                         |                   |
| LAST NAME                                 |                   |
| Dawson                                    |                   |
| PASSWORD                                  |                   |
|                                           |                   |
| Fair                                      |                   |
| CONFIRM PASSWORD                          |                   |
|                                           |                   |
| COUNTRY                                   |                   |
| United States                             |                   |
| I agree to the Terms and C Im not a robot | Conditions        |
|                                           |                   |
| CREATE ACCOU                              | JNT               |
| CREATE ACCOU                              | JNT<br>nt? Log in |

# tobiidynavox

#### You then will be asked to Verify your account:

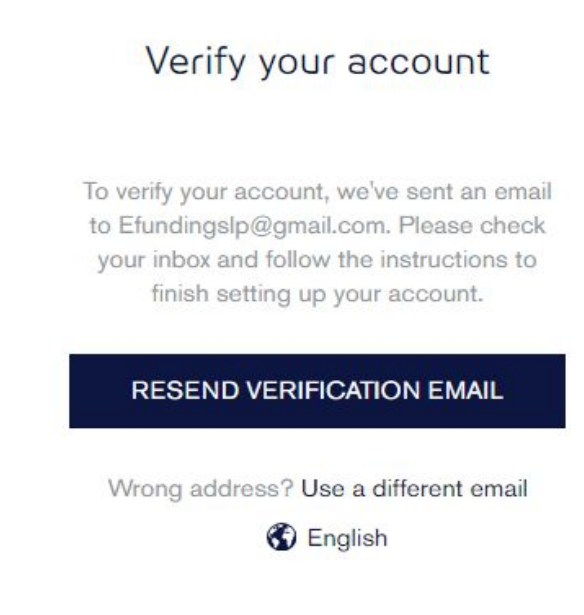

The email you receive will come from Tobii Dynavox simply click Verify Email and it will bring you back to your log in page.

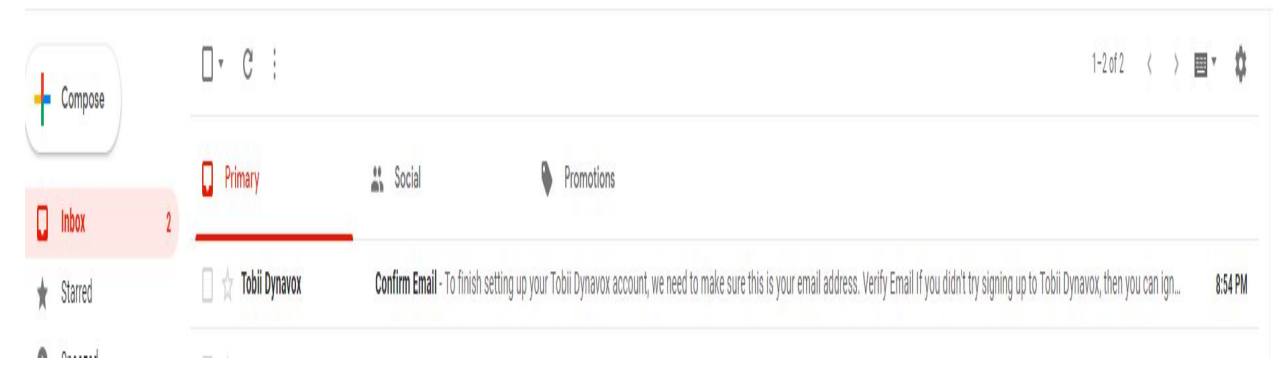

#### Simply click Verify Email.

| 1 | Confirm Email Index ×                                                                                         |
|---|----------------------------------------------------------------------------------------------------|
| b | Tobil Dynavox <login@tobildynavox.com><br/>to Efundingslp ★</login@tobildynavox.com>                          |
|   | To finish setting up your the Dynavox account, we need to make sure this is your email address.               |
| + | Verify Email                                                                                                  |
|   | If you did the sense up to Tobii Dynavox, then you can ignore this email.                                     |
|   | Please do not reply to this message. The email address it was automatically generated from, is not monitored. |
|   | For assistance, contact your nearest Customer Service office.                                                 |
|   | Sincerely,                                                                                                    |
|   | Tobii Dynavox                                                                                                 |

# tobii dynavox

#### It will bring you back to the log in.

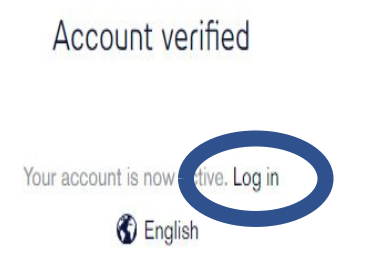

Your username is your email address and sign in with the password you created earlier.

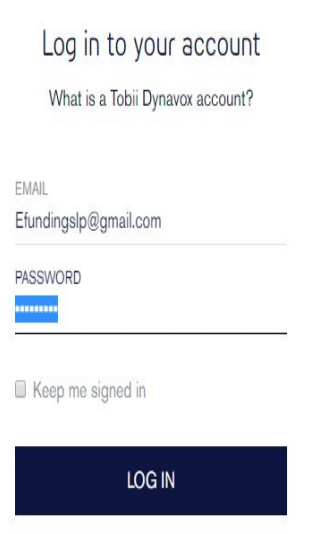

You will then need to pick a role.

### tobiidynavox

| Choose Your Role                                                                                       | ас коликсэ* Колик церла                                                                     |
|----------------------------------------------------------------------------------------------------|---------------------------------------------------------------------------------------------|
| Thank you for signing up for Tobii Dynavox Fur<br>See the available roles below and choose the<br>Role | nding! In order to use this site, you need to choose a role.<br>:one that best fits you.    |
| Customer                                                                                               | Customer<br>If you're a customer, you can jump right in and start your funding application! |
| Sales Representative                                                                                   | CHOOSE CUSTOMER                                                                             |
| Speech Language Pathologist Medical Professional                                                       |                                                                                             |

Different Types of ROLES

Customer = End User, Client Contact, Case Mangers

Sales Representative = Tobii Dynavox Solution Consultant

Speech Language Pathologist- SLP

Other Medical Professional – OT/PTs/ other professionals that are not SLPS

Click on your Role then click CHOOSE

### tobiidynavox

| Thank you for signing up for Tobii Dynavox Fu | Thank you for signing up for Tobii Dynavox Funding! In order to use this site, you need to choose a role. |  |  |
|-----------------------------------------------|----------------------------------------------------------------------------------------------------|--|--|
| See the available roles below and choose the  | e one that best fits you.                                                                                 |  |  |
| Pole                                          |                                                                                                    |  |  |
|                                               |                                                                                                    |  |  |
|                                               | Sneech Language Pathologist                                                                               |  |  |
| Customer                                      | As a Speech Language Pathologist (SLP), you might need to fill out evaluations for many                   |  |  |
| Sales Representative                          | We'll give you a chance to fill out your info before you save your choice, and all your evalu             |  |  |
|                                               | automatically import the info you save.                                                                   |  |  |
| Speech Language Pathologist                   | CHOOSE SPEECH LANGUAGE PATHOLOGIST                                                                        |  |  |
|                                               |                                                                                                    |  |  |
| Medical Professional                          |                                                                                                    |  |  |

If Selecting Speech Language Pathologist role a pop up will appear to add additional information. If added here you do not need to add to allo of your applications that you create.

| Your Credentials                                                                                                    |                          |
|----------------------------------------------------------------------------------------------------|--------------------------|
| ASHA Number                                                                                                    | License Number           |
| 111254                                                                                                    | sp78945                  |
| Your Contact Info                                                                                                    |                          |
| Phone Number                                                                                                    | Alternative Phone Number |
| 111111111                                                                                                    | 111111111                |
| Fax Number                                                                                                    | Alternative Fax Number   |
| 111111112                                                                                                    |                          |
| Facility Info                                                                                                    |                          |
| Facility Name                                                                                                    | Phone Number             |
| SLP                                                                                                    | 1234567891               |
| Address                                                                                                    | PO Box                   |
| 2200 Wharton Street                                                                                                    |                          |
| City                                                                                                    | State                    |
| Pittsburgh                                                                                                    | PA                       |
| ZIP Code                                                                                                    | Alternative Contact Name |
| 15102                                                                                                    |                          |
| Alternative Contact Email                                                                                                    |                          |
| 1                                                                                                    |                          |
| All fields are optional.                                                                                                    |                          |
| The information you enter here will and the                                                                                                    |                          |
| You can add the second terms to be added to be added t |                          |